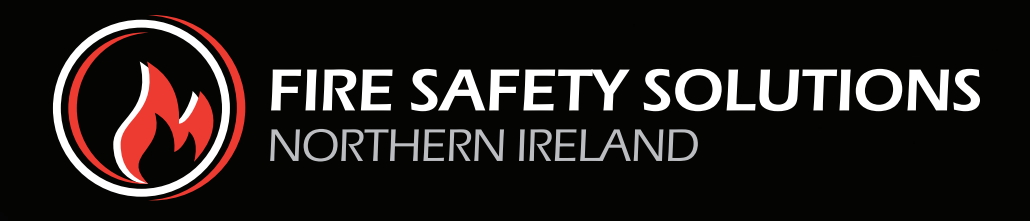

# User Guide firesafetyni.net

## User Guide - firesafetyni.net

Your fire safety information can now be accessed online. To view your fire safety management system please go to:

### www.firesafetyni.net

and log-in with the following details:

| Username: |  |
|-----------|--|
| Password: |  |
|           |  |
| Username: |  |
| Deceverd  |  |
| Password: |  |

Please continue to find the system user guide.

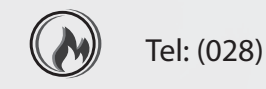

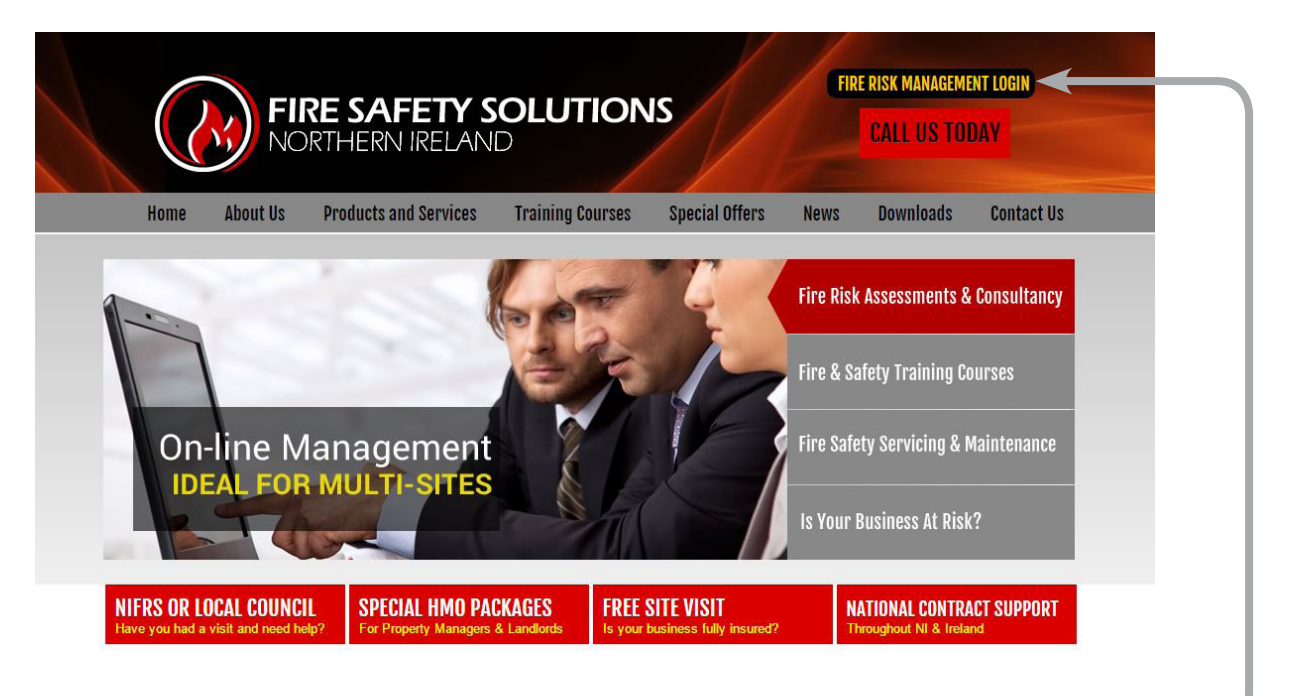

To login, go to **www.firesafetysolutionsni.co.uk** and access the homepage as pictured above. Click on the Fire Risk Management Login bar to access the login page.

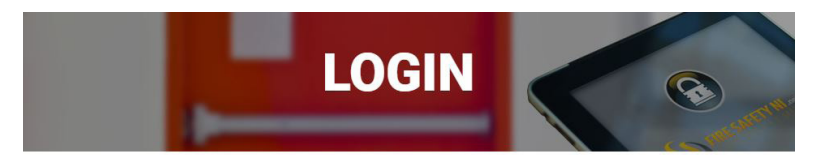

Secure Login

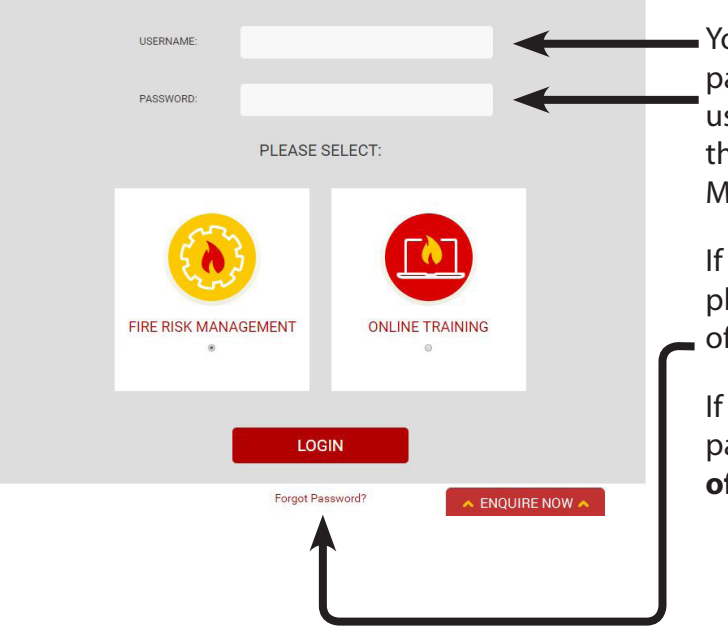

You will now be on the secure login page as detailed. Enter assigned username and password. Then click on the login bar to access your Fire Risk Management system.

If you have forgotten your password please select this option at the bottom of the page.

If you would like to change your password please email details of this to **office@firesafetysolutionsni.co.uk** 

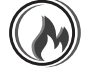

|          | MANAGEMENT INF                      | ORMATION                     |                    |           |
|----------|-------------------------------------|------------------------------|--------------------|-----------|
|          |                                     | Company Name:                |                    |           |
|          |                                     | Premises                     |                    |           |
| Premises | ( )                                 | Address:                     |                    |           |
|          | 1 ( CO - 1                          | Contact Person:              |                    |           |
|          |                                     | Tel:                         |                    |           |
|          |                                     | Email:                       |                    |           |
|          | Latest 20 Entries ACTIONS MREQUIRED | e 🥚 Within Specified<br>Time | Next Service Visit |           |
|          | AR: Ref: Name & Address             |                              | Contact:           | Due Date: |
|          |                                     |                              |                    |           |

To view all company premises from the management information page click on the premises button as above.

Figure 1

| PREMISES MAN                       | IAGEMENT           |         |      |          |               | Vi      | iew Premises |
|------------------------------------|--------------------|---------|------|----------|---------------|---------|--------------|
| Searched By Ref. Number, Add       | ress, Name Or Date |         |      | SEARCH » |               |         |              |
| mber of records: 8                 |                    |         |      |          |               |         |              |
| ne:                                | Building No:       | Street: | Tel: | Mobile:  | Contact Name: | Status: | Functions:   |
|                                    |                    |         |      |          |               | Active  | ~            |
|                                    |                    |         |      |          |               | Active  | 0            |
|                                    |                    |         |      |          |               | Active  | 0            |
|                                    |                    |         |      |          |               | Active  | 0            |
|                                    |                    |         |      |          |               | Active  | 0            |
|                                    |                    |         |      |          |               | Active  | 0            |
|                                    |                    |         |      |          |               | Active  | 0            |
| <sup>10</sup> ▼<br>028 9045 2297 ( | 🕥 Contact U        | s       |      |          |               |         |              |

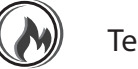

| FIRE SAFETY<br>System Mana           | NI.net<br>gement $\mathbf{OO}$ Cor   | ntrol Panel                                     |                             |                |
|--------------------------------------|--------------------------------------|-------------------------------------------------|-----------------------------|----------------|
| Premises Control Panel Risk Assessme | nt Action Plan Archive Fire Log Book | Fire Safety Documents Pk                        | an Drawings Online Training | nises Overview |
|                                      |                                      | Premises<br>Address:<br>Contact Person:<br>Tel: |                             |                |
|                                      | Summary<br>Occupier Checks           | Who Is Responsible                              | Due Date                    | FSS            |
| -                                    | Fire alarm system test               | Occupier                                        | 10/2/2017                   |                |
|                                      | Emergency Lighting Test              | Occupier                                        | 4/9/2016                    |                |
|                                      | Fire Suppression System              | Occupier                                        | N/A                         |                |

#### Figure 3

The main control panel or dashboard screen for the selected premises will now be viewed. This details due dates for checks, tests, servicing & training and displays your live management risk level for the site.

Your main navigation across the top of the page gives the following options:

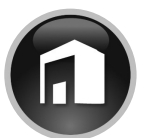

**Premises** – Returns the user to the premises selection page Figure 2.

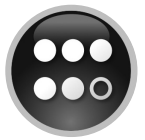

**Control Panel** – Your main information and navigation page for the selected premises.

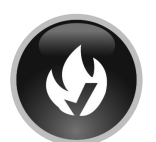

**Risk Assessment** – Shows all fire risk assessment reports completed for the premises.

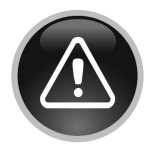

Action Plan – Details all actions which are still outstanding, require updating or final sign off.

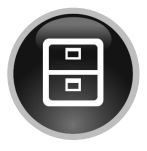

**Archive** – This area stores all action plan points that have been signed off and fully completed.

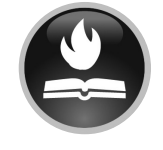

**Fire Log Book** – Your electronic logbook where you can record checks, tests, services and training.

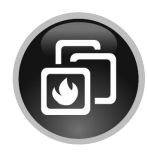

**Fire Safety Documents** – Online storage facility for fire safety policies, procedures and

documents.

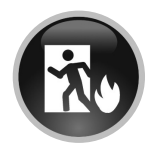

**Plan Drawings** – Storage facility for evacuation plans, zone charts and fire equipment locations.

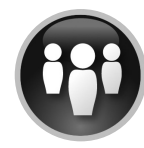

**Online Training** – Record of employees progress with online training courses.

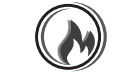

| Control Panel Risi | ontrol Panel Risk Assessment Action Plan Archive Fire Log Book Fire Safety Documents Plan Drawings Online Traini |          |   |           |   |                     |          |  |
|--------------------|----------------------------------------------------------------------------------------------------|----------|---|-----------|---|---------------------|----------|--|
| PREMISES           | 0                                                                                                    |          | 8 |           | 6 |                     | Risk Ass |  |
|                    | #                                                                                                    | Company: |   | Premises: |   | Date Created:       | Function |  |
|                    | 2664                                                                                                    |          |   |           |   | 01/12/2016 13:44:00 | <u>_</u> |  |
|                    | 1959                                                                                                    |          |   |           |   | 16/10/2015 14:00:00 | 0        |  |
|                    | 1184                                                                                                    |          |   |           |   | 11/10/2013 12:08:00 | 2<br>0   |  |
|                    |                                                                                                    |          |   |           |   |                     | 0        |  |

#### How to save a Risk Assessment Report as a PDF

- 1. Select Google Chrome as your browser
- 2. Login to your Fire Safety Management System as described
- 3. Select the Risk Assessments option at the top of the screen
- 4. Select the spy glass to access the desired report
- 5. Right Click and select the "Print..." option
- 6. Then select the "Change..." option beside Destination
- 7. Select the "Save as PDF" option under Local Destinations -
- 8. Then select the "Save" option and save in your required location

| Print Cancel   Destination HP Officejet 5740 series   Change HP Officejet 5740 series   Pages All   e.g. 1-5, 8, 11-13 Save to Google Drive   Local destinations Manage   Save as PDF   Save as PDF   Send To OneNote 2016   Microsoft XPS Document Writer   Microsoft XPS Document Writer   Colour   Colour   Colour   Colour   Ontions   Two-sided                                                                                                    | Print<br>Total: <b>49 shee</b> | ts of paper              | Select a (                            | destination                    | Showing destinations for |
|----------------------------------------------------------------------------------------------------|--------------------------------|--------------------------|---------------------------------------|--------------------------------|--------------------------|
| Destination HP Officejet 5740 series   Change Save to Google Drive   Pages All   e.g. 1-5, 8, 11-13 Save as PDF   Layout Portrait   Portrait Microsoft XPS Document Writer   Colour Colour   Colour Colour   Ontions Two-sided                                                                                                    |                                | Print Cancel             | ۹ șearc                               | h destinations                 |                          |
| Destination   HP Officejet 5740 series   Pages   All   e.g. 1-5, 8, 11-13   Copies   1   Layout   Portrait   Colour   Colour   Colour   Colour   Colour   Colour   Contions   Two-sided                                                                                                    |                                |                          | Recent de                             | estinations                    |                          |
| Change   Pages   • All   • eg. 1-5, 8, 11-13   Copies   1   Layout   Portrait   • Colour   Colour   Colour   • Two-sided   Save to Google Drive Local destinations Manage Save as PDF Save as PDF                                                                                                    | Destination                    | HP Officejet 5740 series | ÷н                                    | IP Officejet 5740 series       |                          |
| Pages          • All         • e.g. 1-5, 8, 11-13         • e.g. 1-5, 8, 11-13         • e.g. 1-6, 11-13         • e.g. 1-6, 11-13         • e.g. 1-6, 11-1                                                                                                    | $\rightarrow$                  | Change                   | A Sa                                  | ave to Google Drive            |                          |
| e.g. 1-5, 8, 11-13         Copies         1         Layout         Portrait         Colour         Colour         Colour         Colour         Colour         Show Allure         We-sided                                                                                                    | Pages                          | <ul> <li>All</li> </ul>  | Local dest                            | tinations Manage               |                          |
| Copies 1<br>Layout Portrait Colour Colour Colour Show Ally (9 total)                                                                                                    |                                | e.g. 1-5, 8, 11-13       | <b>1</b> si                           | ave as PDF                     |                          |
| Copies 1<br>Layout Portrait •<br>Colour Colour •<br>Colour Colour •<br>Colour •<br>Col |                                |                          |                                       | IP Officejet 5740 series       |                          |
| Layout Portrait  Colour Colour                                                                                                    | Copies                         | 1                        | di si                                 | end To OneNote 2016            |                          |
| Colour Colour Colour Show Ally (9 total)                                                                                                    | Lavout                         | Portrait                 | i i i i i i i i i i i i i i i i i i i | Aicrosoft XPS Document Writer  |                          |
| Colour Colour Co                                                                                                    |                                |                          |                                       | Aicrosoft Print to PDF         |                          |
| Ontions Two-sided Show All., (9 total)                                                                                                    | Colour                         | Colour                   |                                       | IP Officejet J4680 series      |                          |
| Ontions Two-sided Show All., (9 total)                                                                                                    | (and and                       |                          |                                       | P Color LaserJet Pro MFP M177  | fw                       |
|                                                                                                    | Options                        | Two-sided                | Show                                  | / All (9 total)                |                          |
| Google Cloud Print Set up to add printers                                                                                                    | ▲ More se                      | ttings                   | Google Cl                             | loud Print Set up to add print | ers                      |

#### Figure 5

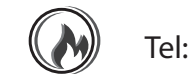

|          | isk Assessment | Action Plan       | Arch  | ive Fire Log Book Fire Safety Docum                                                                                                    | ents Plar     | Drawings Or                                  | uline Traini          | ing                |           |
|----------|----------------|-------------------|-------|----------------------------------------------------------------------------------------------------|---------------|----------------------------------------------|-----------------------|--------------------|-----------|
| PREMISES | 0              |                   |       |                                                                                                    |               |                                              | 9                     | Action Plan        |           |
| -        |                | A(<br>RE          | QUIRE | D Immediate                                                                                                    | Within Spe    | cified Time 🔴 Ne                             | ext Service V         | lisit              | $\supset$ |
|          | AR             | Assessment<br>Ref | Ref   | Recommendation                                                                                                    | Time<br>Scale | Who Is<br>Responsible?                       | Location              | Due<br>Date        |           |
| _        | •              | 1816              | 1.9.1 | The door is secured with a fastening device<br>(key operated) which must be maintained free<br>from fastening while the premises are<br>occupied. | Immediate     | Statutory<br>requirement for<br>the client   | Front<br>Doors        | 05<br>June<br>2015 |           |
|          | ٠              | 1816              | 5.7.1 | The room / area around the ignition source<br>should be cleared and maintained free from<br>combustible storage.                                  | Immediate     | Statutory<br>requirement for<br>the landlord | Main<br>Plant<br>room | 05<br>June<br>2015 | 1         |
|          | •              | 1816              | 1.8.2 | The fire door is wedged open. The wedge<br>should be removed and all staff should be<br>made aware of the importance of fire doors.               | Immediate     | Statutory<br>requirement for<br>the client   | Side<br>store         | 05<br>June<br>2015 | 1         |
|          | •              | 1816              | 1.9.2 | The electronically locked door should be<br>serviced on an annual basis.                                                                          | 1 month       | Statutory<br>requirement for                 | In Mall               | 05 July<br>2015    | y 🎤       |

The action plan lists all outstanding actions in due date order. To view / edit the point select the pencil icon at the right.

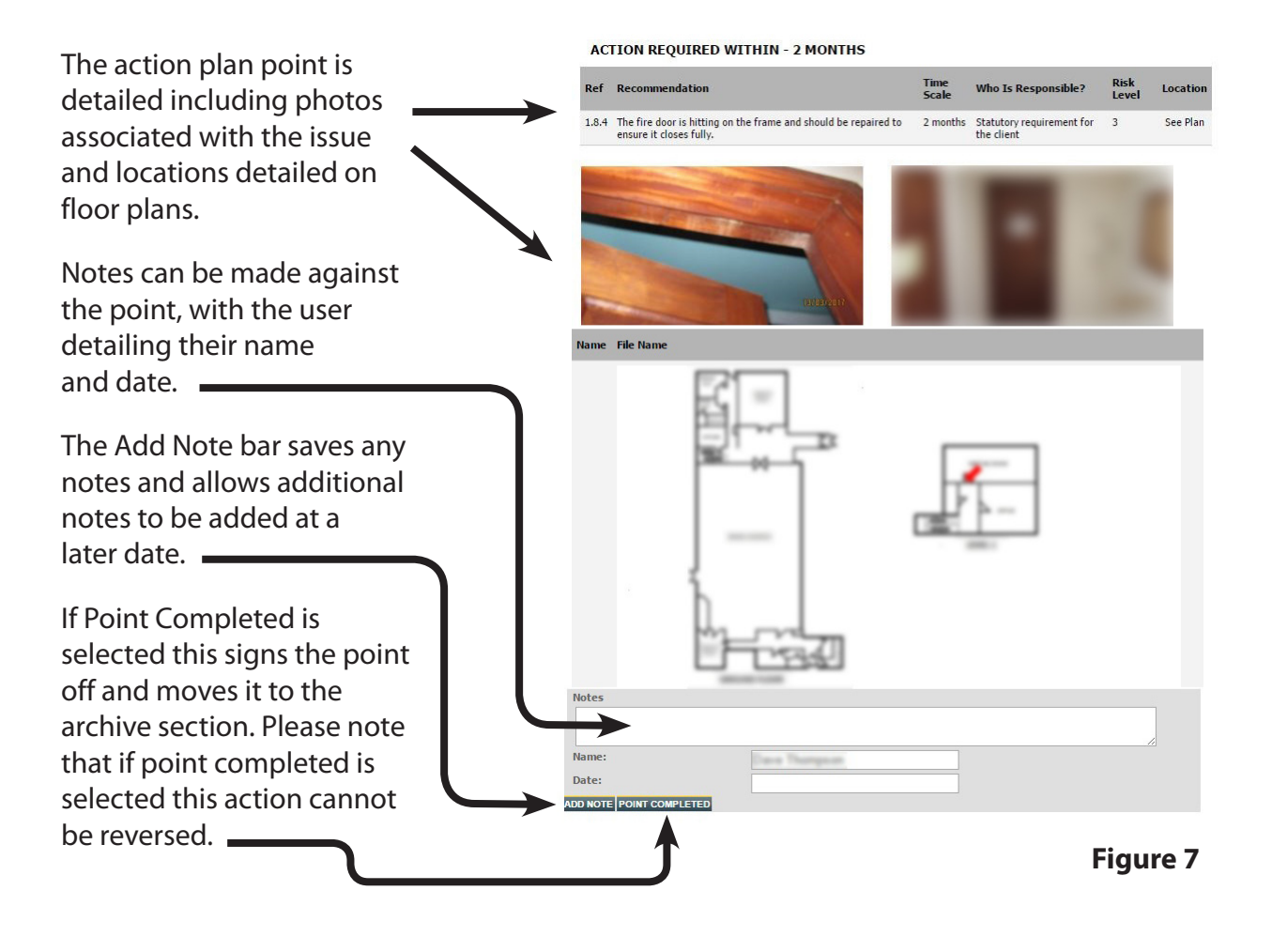

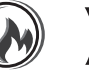

| remises Control Panel | SAFETY N<br>m Manage<br>Risk Assessment | Action Plan          | (<br>Arc           | Archive                                                                                                    | nents                  | Plan Drawings                              | Online                  | Trainin<br>D<br>Action | g<br>n Plan Archived              |
|-----------------------|-----------------------------------------|----------------------|--------------------|----------------------------------------------------------------------------------------------------|------------------------|--------------------------------------------|-------------------------|------------------------|-----------------------------------|
|                       |                                         | AC                   | QUIRE              | 5 • Immediate                                                                                                    | <b>Within</b>          | Specified Time                             | Next Sei                | rvice Vis              | sit                               |
|                       | AR                                      | Assessment<br>Ref    | Ref                | Recommendation                                                                                                    | Time<br>Scale          | Who Is<br>Responsible?                     | Location                | Due<br>Date            |                                   |
|                       | •                                       | 2350                 | 9.2.3              | The door should be fitted with a "Please Mind<br>The Step" sign which complies with the current<br>standards.1mm rigid. Internal side of exit<br>door. | 2<br>months            | Statutory<br>requirement<br>for the client | See Plan                | 14<br>June<br>2016     | Completed<br>on 15<br>August 2016 |
|                       |                                         | Action Taken:        | 2016-              | 07-22 COMPLETED BY FSS.                                                                                                    |                        |                                            |                         |                        |                                   |
|                       | •                                       | 2350                 | 9.3.4              | The fire blanket should be indicated with the<br>appropriate signage in line with the current<br>standards.                                            | 2<br>months            | Statutory<br>requirement<br>for the client | See Plan                | 14<br>June<br>2016     | Completed<br>on 15<br>August 2016 |
|                       |                                         | Action Taken:        | 2016-              | 07-22 COMPLETED BY FSS.                                                                                                    |                        |                                            |                         |                        |                                   |
|                       | •                                       | 2350                 | 9.3.3              | The fire extinguishers should be indicated with<br>the appropriate signage in line with the                                                            | 2<br>months            | Statutory<br>requirement                   | Site -<br>Boiler        | 14<br>June             | Completed<br>on 15                |
| igure 8               |                                         | The<br>plan<br>actio | arc<br>n po<br>ons | hive button allows ad<br>pints that have been o<br>taken are detailed of                                                                               | ccess<br>comp<br>n the | s to viev<br>oleted. I<br>e main s         | v the<br>Notes<br>creer | act<br>ธ an<br>า.      | ion<br>Id                         |
|                       |                                         | The<br>view<br>as p  | ori<br>ved<br>er f | ginal action plan poir<br>by selecting the spy<br>igure 9 below.                                                                                       | nt de<br>glas          | etails ca<br>s to the                      | n be<br>right           | t,                     | ₽_                                |

#### Action\_plan

| See Plan | 2 | Statutory requirement<br>for the client | 2<br>months | with the appropriate signage in | ould be indicated v<br>it standards. | e blanket should<br>th the current sta | ŧ 1 |
|----------|---|-----------------------------------------|-------------|---------------------------------|--------------------------------------|----------------------------------------|-----|
|          |   |                                         |             |                                 | -                                    | and the second second                  |     |
|          |   |                                         |             |                                 | -                                    |                                        |     |
|          |   |                                         |             | 1                               |                                      | law m                                  |     |
|          |   |                                         |             |                                 |                                      | KIDGE THORN                            |     |
|          |   |                                         |             |                                 |                                      |                                        |     |
|          |   |                                         |             | 157094/2016                     |                                      | NUMBER OF STREET                       |     |

Figure 9

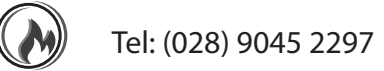

|                                                                                                    |                                                                                                    | <u></u>                                                                                     | 6                                                                                  |                                              | \     |          |           |
|----------------------------------------------------------------------------------------------------|----------------------------------------------------------------------------------------------------|---------------------------------------------------------------------------------------------|------------------------------------------------------------------------------------|----------------------------------------------|-------|----------|-----------|
| PREMISES                                                                                                    |                                                                                                    | 9                                                                                           |                                                                                    |                                              | ,<br> | 0        | Fire Logb |
|                                                                                                    | Occupier Checks 🎤                                                                                                    | Due Date                                                                                    | Who Is<br>Responsible                                                              | Checked<br>By Fcc                            | View  | Edit     | Alert     |
|                                                                                                    | Fire alarm custem test                                                                                                    | 08/12/2015                                                                                  | Landlord                                                                           | by rss                                       | 0     |          | •         |
|                                                                                                    | Unplanned fire alarm activations                                                                                                    | 08/12/2015                                                                                  | Landlord                                                                           |                                              | 0     | 1        | 0         |
|                                                                                                    | Emergency Lighting Test                                                                                                    | 29/04/2017                                                                                  | Occupier                                                                           |                                              | 0     | 1        |           |
| Logbook Downloads                                                                                                    | Fire Fighting Equipment Check                                                                                                    | 29/04/2017                                                                                  | Occupier                                                                           |                                              | 0     | 1        |           |
| - Annual Fire Log Book Engineer<br>Checks<br>- Monthly Fire Log Book Checklist                                                                                                    | Sprinkler System Test                                                                                                    | 08/06/2015                                                                                  | Landlord                                                                           |                                              | P     | 1        | 0         |
|                                                                                                    | Engineer Services 💉                                                                                                    | Due Date                                                                                    | Who Is<br>Responsible                                                              | Serviced<br>By Fss                           | View  | Edit     | Alert     |
|                                                                                                    | Fire Risk Assessment                                                                                                    | 08/06/2017                                                                                  | Occupier                                                                           | ~                                            | ₽     | 1        |           |
|                                                                                                    | Fire Alarm System                                                                                                    | 08/06/2015                                                                                  | Landlord                                                                           |                                              | P     | 1        | 0         |
|                                                                                                    | Intruder/monitoring system                                                                                                    | 08/06/2015                                                                                  | Occupier                                                                           |                                              | P     | 1        | 0         |
|                                                                                                    | Emergency Lighting                                                                                                    | 04/10/2017                                                                                  | Occupier                                                                           | <b>V</b>                                     | P     | 1        |           |
|                                                                                                    | Fire Fighting Equipment                                                                                                    | 03/04/2018                                                                                  | Occupier                                                                           | ~                                            | 2     | 1        |           |
|                                                                                                    | Sprinkler system                                                                                                    | 08/03/2016                                                                                  | Landlord                                                                           |                                              | 2     | <u> </u> | 0         |
|                                                                                                    | Fire hydrants                                                                                                    | 08/06/2015                                                                                  | Landlord                                                                           |                                              | 0     | -        | 0         |
|                                                                                                    | Fixed Wire Testing (PIR)                                                                                                    | 08/06/2015                                                                                  | Occupier                                                                           |                                              | 2     | × .      | 0         |
|                                                                                                    | PAT Testing                                                                                                    | 2//03/2016                                                                                  | Occupier                                                                           |                                              | 2     | -        |           |
|                                                                                                    | Air Conditioning system                                                                                                    | 08/06/2015                                                                                  | Occupier                                                                           |                                              | 0     | -        | 0         |
|                                                                                                    |                                                                                                    |                                                                                             | occupici                                                                           |                                              | -     |          |           |
|                                                                                                    |                                                                                                    |                                                                                             | Who Is                                                                             | Training                                     | View  | 1212     | Alert     |
| The fire log book de                                                                                                    | Training & Drills 🧨                                                                                                    | Due Date                                                                                    | servic                                                                             |                                              |       | Edit     | Figur     |
| The fire log book de<br>training and drills. A<br>Occupier Checks –<br>the allocated fire m<br>Engineer Services<br>fire safety engineer                                                                                         | Training & Drills<br>etails all required che<br>Any overdue actions<br>These are checks an<br>arshal / warden.<br>– Service visits comp<br>are detailed here. If y                                                                                                    | ecks, tests<br>are highl<br>d tests ca<br>pleted by<br>we comp                              | s, servic<br>ighted<br>arried o<br>a comp<br>lete the                              | es,<br>in red.<br>ut by<br>petent            | Ce.   | Fait     | Figur     |
| The fire log book de<br>training and drills. A<br>Occupier Checks –<br>the allocated fire m<br>Engineer Services<br>fire safety engineer<br>for you the green ti                                                                 | <ul> <li>Training &amp; Drills</li> <li>Praining &amp; Drills</li> <li>Praining &amp; Drills</li> <li>Praining &amp; Drills</li> <li>Any overdue actions</li> <li>These are checks and<br/>arshal / warden.</li> <li>Service visits comp<br/>are detailed here. If y<br/>ck appears beside th</li> </ul>                                                                                                    | ecks, tests<br>are highl<br>d tests ca<br>bleted by<br>we comp<br>le service                | s, servic<br>ighted<br>arried o<br>a comp<br>lete the<br>· $\checkmark$ =          | es,<br>in red.<br>ut by<br>petent<br>e servi | ce    | Edit     | Figur     |
| The fire log book de<br>training and drills. A<br>Occupier Checks –<br>the allocated fire m<br>Engineer Services<br>fire safety engineer<br>for you the green ti<br>Training & Drills –<br>and drills to be stor                 | <ul> <li>Training &amp; Drills</li> <li>Praining &amp; Drills</li> <li>Praining &amp; Drills</li> <li>Praining &amp; Drills</li> <li>Any overdue actions</li> <li>These are checks and arshal / warden.</li> <li>Service visits compare detailed here. If warden are detailed here. If warden are actions beside the this area allows recorded.</li> </ul>                                                                                                    | ecks, tests<br>are highl<br>d tests ca<br>oleted by<br>we comp<br>we service<br>ords of tra | s, servic<br>ighted<br>arried o<br>a comp<br>lete the<br>                          | es,<br>in red.<br>ut by<br>petent<br>e servi | ce    | Edit     | Figur     |
| The fire log book de<br>training and drills. A<br>Occupier Checks –<br>the allocated fire m<br>Engineer Services<br>fire safety engineer<br>for you the green ti<br>Training & Drills –<br>and drills to be stor<br>Select the s | <ul> <li>Training &amp; Drills</li> <li>Praining &amp; Drills</li> <li>Petails all required checks and arshal / warden.</li> <li>Service visits compare detailed here. If you can be a solution of the service of the service of the service are allows recover.</li> <li>py glass to review the service of the service of</li></ul> | ecks, tests<br>are highl<br>d tests ca<br>oleted by<br>we comp<br>e service<br>ords of tra  | s, servic<br>ighted<br>arried o<br>a comp<br>lete the<br>. $\checkmark$ =<br>ining | es,<br>in red.<br>ut by<br>petent<br>e servi | ce    | Edit     | Figur     |

training due date is overdue.

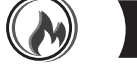

| Emergency Lighting             |                                                                                                    |   |
|--------------------------------|----------------------------------------------------------------------------------------------------|---|
| Date Of Vi                     | sit:                                                                                                    |   |
| Type Of Vi                     | sit:                                                                                                    |   |
| service                        |                                                                                                    | • |
| Service Compa                  | ny:                                                                                                    |   |
| Details / F                    | tef:                                                                                                    |   |
| Engineer Nar                   | ne:                                                                                                    |   |
| Service Report - Docum<br>Uplo | ent Choose file No file chosen                                                                                    |   |
| Completed                      | Ву:                                                                                                    |   |
|                                | SUBMIT                                                                                                    |   |
| Figure 11                      | When you have selected the pencil to update, details are requested as per <b>figure 11</b> .                      |   |
|                                | To upload a service report, or other document, select the choose file option. Please note PDFs are best to upload |   |
|                                | <ul> <li>Select Submit to save the details and uploaded documents.</li> </ul>                                     |   |

#### Logbook

10

| unction | Date Of Visit            | Type Of<br>Visit | Service Company | Details /<br>Ref | Engineer Name | Completed By | Service Report - Document<br>Upload |
|---------|--------------------------|------------------|-----------------|------------------|---------------|--------------|-------------------------------------|
| ELETE   | 04/04/2017               | service          |                 |                  |               |              | Download<br>View                    |
| ELETE   | 27/10/2016               | service          |                 |                  |               |              | Download<br>View                    |
| ELETE   | 08/03/2016               | service          |                 |                  |               |              | Download<br>View                    |
| ELETE   | 16/ <mark>09/2015</mark> | service          |                 |                  |               |              | Download<br>View                    |

Figure 12If you select the spy glass to view, this will detail all the selected<br/>records for the service, check or training. In this area uploaded<br/>documents can be viewed or downloaded as detailed.

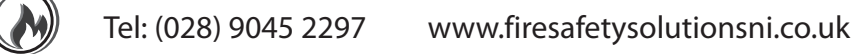

| <b>§</b>           | FIRE S<br>Syster                     | SAFETY I<br>n Manag | u. <sub>net</sub><br>ement |         | Fin           | 'e Safety Do          | cuments       |         |                                    |
|--------------------|--------------------------------------|---------------------|----------------------------|---------|---------------|-----------------------|---------------|---------|------------------------------------|
| emises Co          | PREMISES                             | Risk Assessment     | Action Plan                | Archive | Fire Log Book | Fire Safety Documents | Plan Drawings | Online  | Training<br>D<br>Fire Safety Polic |
| Search<br>Searched | Policy<br>By Name                    |                     |                            |         |               | SEARCH »              |               |         |                                    |
| Delete a           | records: 1<br>••••• Add New<br>Name: | 1                   | Premises                   |         |               | Download              |               | Status: | Functions:                         |
| Delete 4           | Add New                              |                     | -                          |         |               |                       |               | Active  | 0 / 1                              |

Figure 13

This area allows online storage for fire safety policies, procedures and documents. To store documents in this area please email a PDF copy to **office@firesafetysolutionsni.co.uk** 

| ises                   | Control Panel                                       | Risk Assessment | Action Plan | Archive | Fire Log Book Fi | e Safety Documents | Han Drawings | Online T          | Emergency P |
|------------------------|-----------------------------------------------------|-----------------|-------------|---------|------------------|--------------------|--------------|-------------------|-------------|
| ) Sear<br>Search       | rch Policy<br>hed By Name                           |                 |             |         |                  | SEARCH »           |              |                   |             |
| Imber                  | of records: 2                                       |                 |             |         |                  |                    |              |                   |             |
| Imber<br>Delet<br>Date | of records: 2<br>e +iji Add New                     | e:              | Premises    |         | Download         |                    |              | Status:           | Functions:  |
| Delet<br>Date          | of records: 2<br>e + 111 Add New<br>: Nam<br>2/2012 | e:              | Premises    |         | Download         |                    |              | Status:<br>Active | Functions:  |

Figure 14

The plan drawings area allows storage of evacuation plans, zone charts and fire equipment locations. To store plans in this area please email a PDF copy to **office@firesafetysolutionsni.co.uk** 

| FIRE SAFETY NI.net<br>System Management |                                         |                   |             |          | Online Training |                    |               |              |          |         |  |
|-----------------------------------------|-----------------------------------------|-------------------|-------------|----------|-----------------|--------------------|---------------|--------------|----------|---------|--|
| remises (                               | ontrol Panel                            | Risk Assessment / | Action Plan | Archive  | Fire Log Book   | Fire Safety Docume | nts Plan Drav | vings Online | Training | Trainee |  |
| Searc<br>Searcher                       | h Trainee<br>d By Name<br>f records: 28 |                   | 1           |          |                 | SEARCH             | 1             |              |          |         |  |
| ' Name:                                 |                                         | Date Completed    | i c         | Due Date | Pre             | mises              | Lessons:      | Questions:   | Printed  | Status: |  |
| •                                       |                                         |                   |             |          |                 |                    | 19/45         | 17/55        | No       | Active  |  |
| *                                       |                                         |                   |             |          |                 |                    | 36/45         | 55/55        | Yes      | Active  |  |

Figure 15

The online training section records employee progress with online training courses. The due date is the date the training certificate expires.

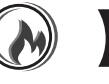

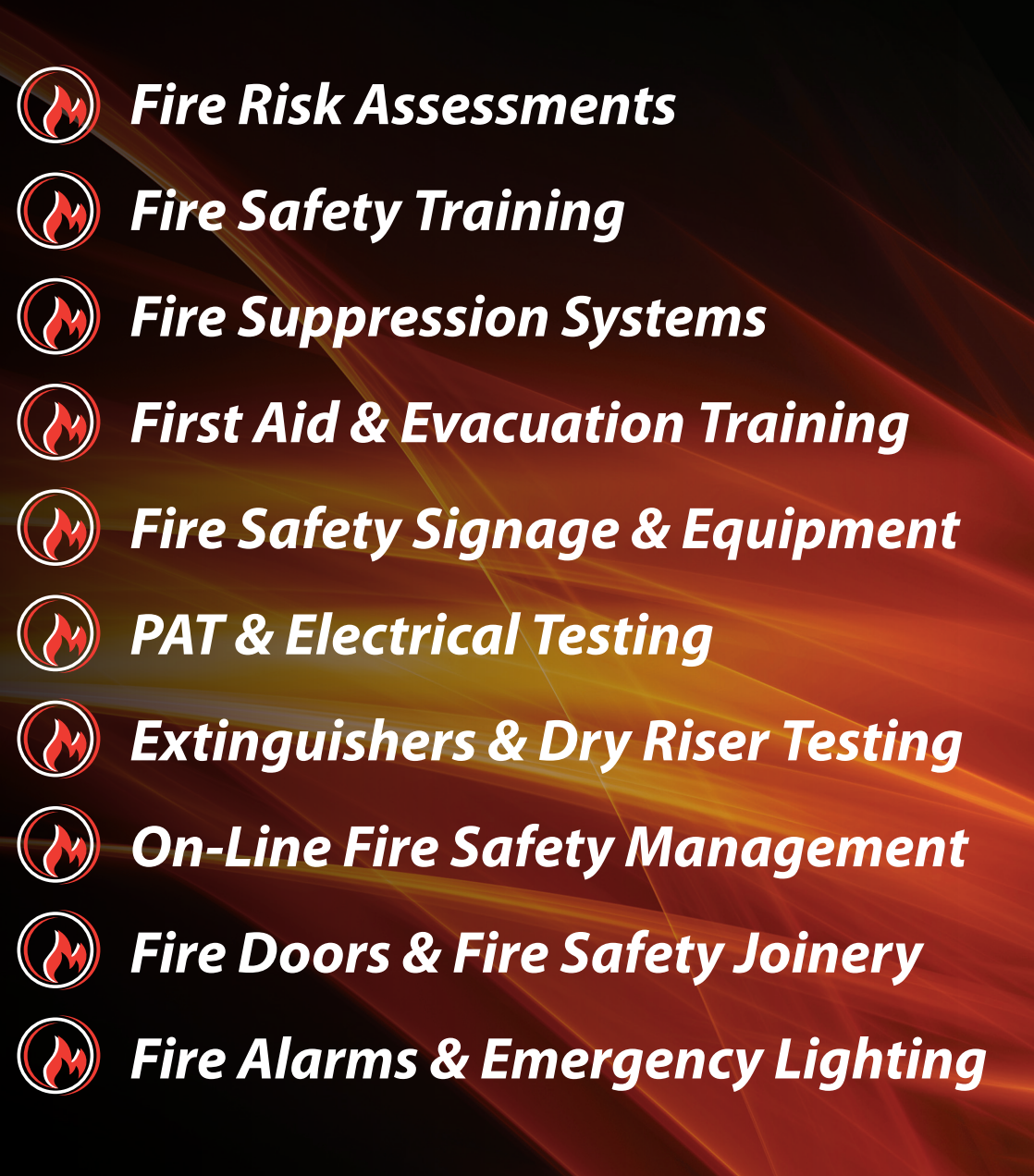

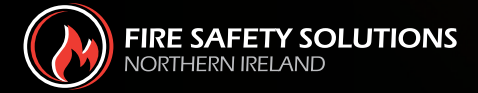

78-80 Castlereagh Road Belfast, BT5 5FP Belfast Head Office: (028) 9045 2297 Web: www.firesafetysolutionsni.co.uk Email: office@firesafetysolutionsni.co.uk